## Mac OSX 10.9 Mavericks — Gatekeeper

On the latest two Mac operating systems, the software may not run immediately. This error is due to a security feature called Gatekeeper. If the app fails to run, please do the following:

- 1. Go to System Preferences Click the Apple icon in the menu bar (top-left of the screen) and select System Preferences in the drop down menu.
- 2. Go to Security & Privacy It is located on the top row, entitled Personal.
- 3. Go to the General tab.
- 4. On 10.9 Mavericks, there may be a button that will allow HotSpotter to open.

```
"HotSpotter" was blocked from opening because it is not from an identified developer
```

Simply click the button Open anyway. You may stop here, skip the remaining steps, and continue to use HotSpotter.

- 5. Authenticate If the Open anyway button did not appear, click on the lock at the bottom-left corner of the screen and subsequently input your computer username and password.
- 6. In the bottom half of the General tab, there will be the following selection:

```
Allow applications downloaded from:
( ) Mac App Store
(X) Mac App Store and identified developers
( ) Anywhere
```

Select Anywhere and subsequently select Allow From Anywhere in the drop down warning.

- 7. Close the System Preferences window.
- 8. Install HotSpotter and run it.
- 9. To re-enable security after running HotSpotter once, repeat the above changes to your preferences, except click on Mac App Store and identified developers.